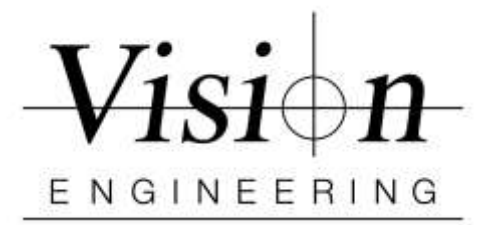

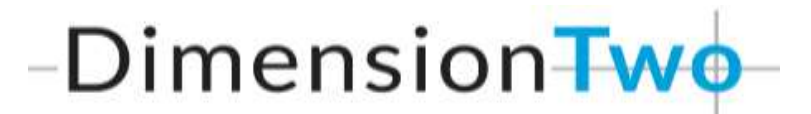

## Quick Install / Setup with EVO CAM II

- > Make sure the Firmware on EVO CAM II is 2.00.9 (REV:1.0.0.40:02.00.9:01.06 or higher)
- > Uninstall all previous version of Dimension Two software if any
- Insert the security dongle into a USB port and wait until the 'Device driver software installed Successfully' message is displayed before continuing.
- Install Dimension Two software by clicking "D2v1.20.00Setup.exe"
  - Follow On Screen Instructions When finished Reboot PC
- > **Transfer preset** Magnification and Calibrations files to settings
  - Go to C:\Program Files (x86)\DimensionTwo\D2 Configuration Files
  - Double click "Transfer D2 Configuration Files.bat" file
  - When prompted press any button on keyboard to continue
  - DO NOT open the D2 software yet.
- > **Connect** EVO CAM II **DIRECT** in to PC/Laptop via USB3
  - Turn ON EVO CAM II
  - Get the COM Port # from the device manager
- > Add COM Port # to "MetlogixD2.ini" file
  - Go to C:\Users\Public\Documents\MetLogix\Settings
  - **Open** "MetLogixD2.ini" file in Notepad
    - Delete Semicolon "; "
    - Add the COM port number
    - Save and Close the file

## [EvoCam]

Port=3 //Sets the Com(Serial) port for the connected EvoCamII hardware.

- > Insert the **D2 Dongle** and open the software
- > Click on the D<sup>2</sup> icon in the top right of the screen, go to Settings and then Video
  - Select Image Source as "DirectShow"
  - Camera Choice as "EVOCam2"
  - Click Done x 2 and Close the Software
- > Dimension Two is now installed and **ready for use**.